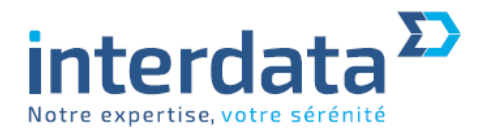

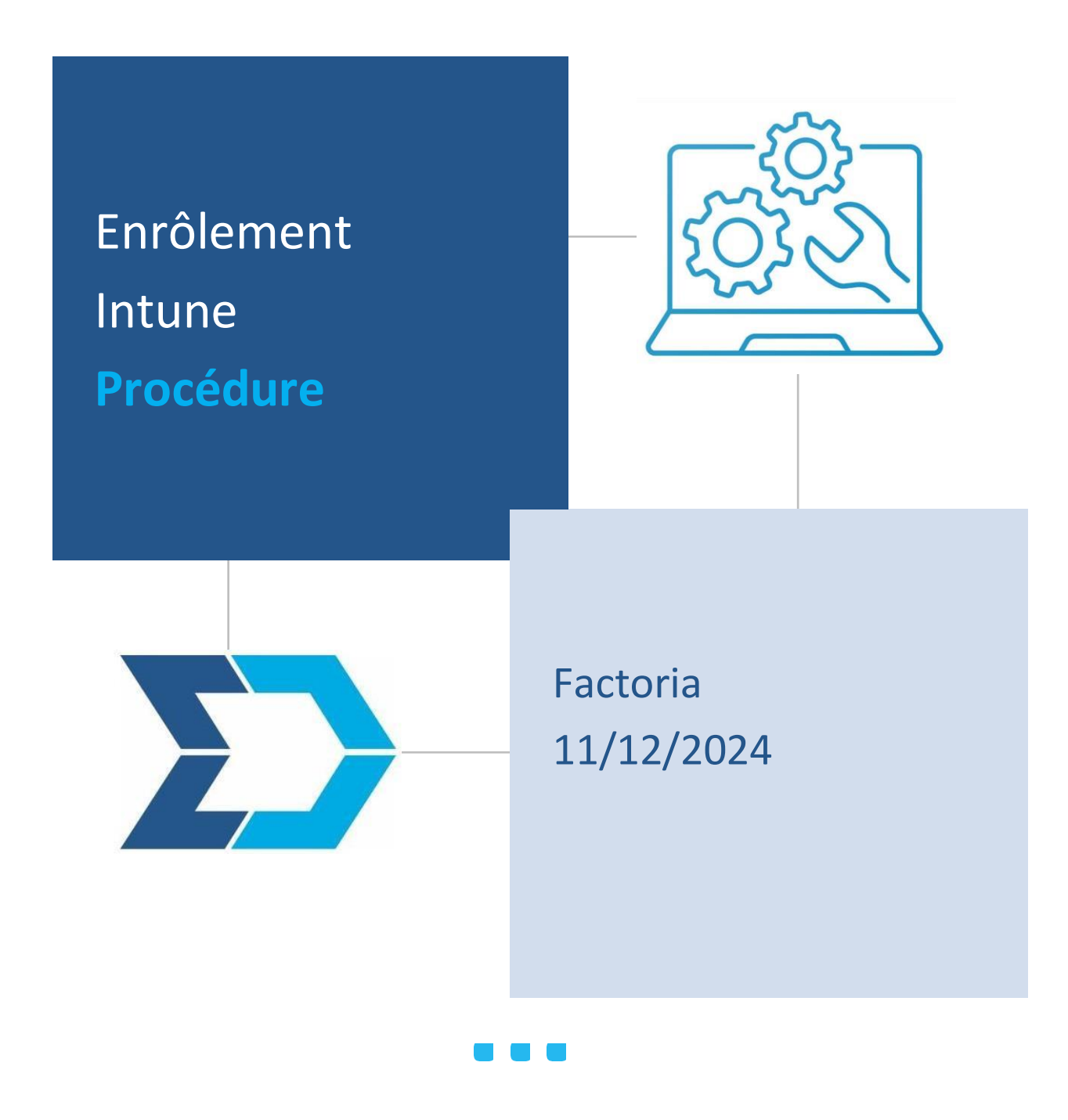

Siège social Parc Technopolis 3 avenue du Canada 91940 Les Ulis Bureau Levallois-Perret 47 rue Raspail 92300 Levallois-Perret

Tél.: 01 64 86 86 00 Fax : 01 64 86 86 49 Email : interdata@interdata.fr

Identifiant IDU Interdata : FR005225\_058XCA Interdata SAS au capital social de 522 474,10 Euros RC B317 866 374 N° intra-communautaire FR 88 317 866 374

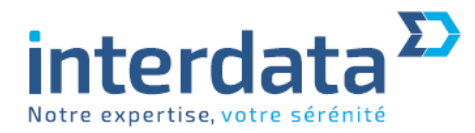

## **Enrôlement Intune**

## I- <u>Récupération du HASH</u>

Afin de pouvoir inscrire un appareil au sein d'Intune, il faut tout d'abord récupérer le hachage matériel.

Script de récupération du hash matériel

```
[Net.ServicePointManager]::SecurityProtocol =
[Net.SecurityProtocolType]::Tls12
New-Item -Type Directory -Path "C:\HWID"
Set-Location -Path "C:\HWID"
$env:Path += ";C:\Program Files\WindowsPowerShell\Scripts"
Set-ExecutionPolicy -Scope Process -ExecutionPolicy RemoteSigned
Install-Script -Name Get-WindowsAutopilotInfo
Get-WindowsAutopilotInfo -OutputFile AutopilotHWID.csv
```

Celui-ci se présente sous la forme d'un fichier CSV :

C: > HWID > II AutopilotHWID.csv 1 Device Serial Number,Windows Product ID,Hardware Hash 2 PF4DP4WL,,T0FzBAEAHAAAAAoAygldWAAACgDKCV1YrSHiLQgCCQgCABAACQABAAoADAABAAAAIgAPAAIBAgAEAAAIAAgABQAZABAAAAAAAA 3 |

Qu'il faudra modifier de la sorte à ajouter « Order ID » sur la première ligne et ajouter « FACTORIA » sur la deuxième ligne juste après le HASH (séparé par une virgule).

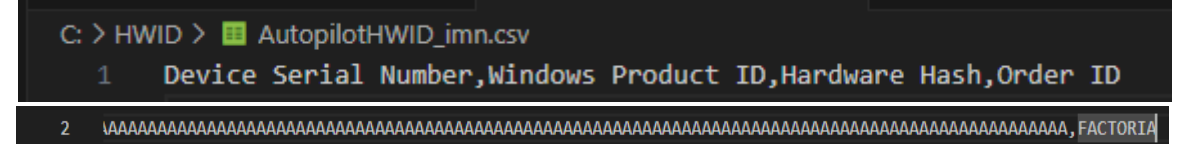

II- Inscription de l'appareil sur Intune

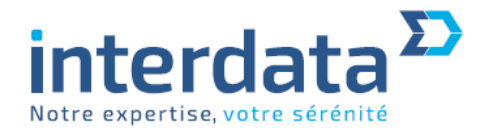

| Microsoft Intune admin center                                                                               |                              |                                                                                                    |                                                                                             |  |  |  |  |  |
|----------------------------------------------------------------------------------------------------|------------------------------|----------------------------------------------------------------------------------------------------|---------------------------------------------------------------------------------------------|--|--|--|--|--|
| «                                                                                                    | Home > Devices               |                                                                                                    |                                                                                             |  |  |  |  |  |
| A Home                                                                                                    | Devices   Enrollment         |                                                                                                    |                                                                                             |  |  |  |  |  |
| 🖾 Dashboard                                                                                                 |                              |                                                                                                    |                                                                                             |  |  |  |  |  |
| III services                                                                                                | ₽ Search «                   | Windows Apple Android Cornorate device identifiers Device enrollment managers Moni                            | tor                                                                                         |  |  |  |  |  |
| Devices 🕕                                                                                                   | <ol> <li>Overview</li> </ol> | windows Appre Android Corporate device identifiers Device enrollment managers work                            | ment managers wormton                                                                       |  |  |  |  |  |
| Apps                                                                                                    | II devices                   | Learn about the different ways a Windows 10/11 PC can be enrolled into Intune by users or admins. Learn more. |                                                                                             |  |  |  |  |  |
| 🔍 Endpoint security                                                                                         | Monitor                      | O Search                                                                                                    |                                                                                             |  |  |  |  |  |
| 🕎 Reports                                                                                                   | By platform                  |                                                                                                    |                                                                                             |  |  |  |  |  |
| <ul> <li>Users</li> <li>Groups</li> <li>Tenant administration</li> <li>Troubleshooting + support</li> </ul> | Windows                      | Enrollment options                                                                                            |                                                                                             |  |  |  |  |  |
|                                                                                                    | iOS/iPadOS                   | Automatic Enrollment                                                                                          | Configure Windows devices to enroll when they join or register with Azure Active Directory. |  |  |  |  |  |
|                                                                                                    | T macOS                      | 互 CNAME Validation                                                                                            | Test company domain CNAME registration for Windows enrollment.                              |  |  |  |  |  |
|                                                                                                    | Android                      |                                                                                                    |                                                                                             |  |  |  |  |  |
|                                                                                                    | 🗀 Linux                      | Co-management Settings                                                                                        | Configure co-management settings for Configuration Manager integration.                     |  |  |  |  |  |
|                                                                                                    | Device onboarding            | Device platform ractifian                                                                                     | Configure which platform versions can enroll                                                |  |  |  |  |  |
|                                                                                                    | Windows 365                  |                                                                                                    | configure when platorin relations can chouse                                                |  |  |  |  |  |
|                                                                                                    | C Enrollment                 | Device limit restriction                                                                                      | Define how many devices each user can enroll                                                |  |  |  |  |  |
|                                                                                                    | Manage devices               | - Enclosent actifications                                                                                     | Sand amail as such notifications to devices ofter they assall                               |  |  |  |  |  |
|                                                                                                    | Configuration                |                                                                                                    | Send email of push notifications to devices after degremon.                                 |  |  |  |  |  |
|                                                                                                    | Compliance                   | Windows Hello for Business                                                                                    | Replace passwords with strong two-factor authentication.                                    |  |  |  |  |  |
|                                                                                                    | Conditional access           |                                                                                                    |                                                                                             |  |  |  |  |  |
|                                                                                                    | Scripts and remediations     | Windows Autopilot                                                                                             |                                                                                             |  |  |  |  |  |
|                                                                                                    | Windows 10 and later updates | Devices 3                                                                                                    | Manage Windows Autopilot devices.                                                           |  |  |  |  |  |
|                                                                                                    | Apple updates                |                                                                                                    |                                                                                             |  |  |  |  |  |
|                                                                                                    | Group Policy analytics       | Deployment profiles                                                                                           | Customize the Windows Autopilot provisioning experience.                                    |  |  |  |  |  |

| Home > Devices   Encollment<br>Windows Autopi<br>Windows evolument | ot devices                                                                                                    |            |           |                |                | Add Autopilot devices × |
|--------------------------------------------------------------------|----------------------------------------------------------------------------------------------------|------------|-----------|----------------|----------------|-------------------------|
| 🕐 Refresh 🛓 Export 🖡                                               | Import Windows Satoplet devices from a CSV file. When<br>assigning users in the CSV, make our ethnal you are<br>assigning correct UVML. Learn more about formating<br>requirements here.<br>Specify the path to the Est you want to import. |            |           |                |                |                         |
| Search Windows Autopilot lets you o                                |                                                                                                    |            |           |                |                |                         |
| Last successful sync                                               | Select a file                                                                                                    |            |           |                |                |                         |
| Last sync request                                                  |                                                                                                    |            |           |                |                |                         |
| 05/23/2024. 06:10 PM                                               |                                                                                                    |            |           |                |                |                         |
| Serial number                                                      | Manufacturer                                                                                                    | Model      | Group tag | Profile status | Purchase order |                         |
| PF398T9A                                                           | LENOVO                                                                                                    | 20TA002KFR | UNEXT     | Assigned       |                |                         |
| PF3CX573                                                           | LENOVO                                                                                                    | 20TA002KFR | UNEXT     | Assigned       |                |                         |
| PF3CY904                                                           | LENOVO                                                                                                    | 20TA002KFR | UNEXT     | Fix pending    |                |                         |
| PF3TCT84                                                           | LENOVO                                                                                                    | 21E30063FR | UNEXT     | Assigned       |                |                         |
| PF49LSSZ                                                           | LENOVO                                                                                                    | 21E30065FR | UNEXT     | Assigned       |                |                         |
| PF49M189                                                           | LENOVO                                                                                                    | 21E30065FR | UNEXT     | Assigned       |                |                         |
| PF4DP4WL                                                           | LENOVO                                                                                                    | 21E30065FR | IMANE     | Not assigned   |                |                         |
| PF4NFZA3                                                           | LENDVD                                                                                                    | 21JK00DJFR | UNEXT     | Assigned       |                |                         |
|                                                                    |                                                                                                    |            |           |                |                |                         |

## III- <u>Déploiement</u>

Une fois enrôlé, il suffit de redescendre une nouvelle image Windows sur l'appareil connectée à Internet.